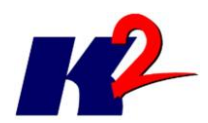

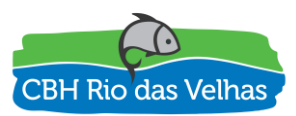

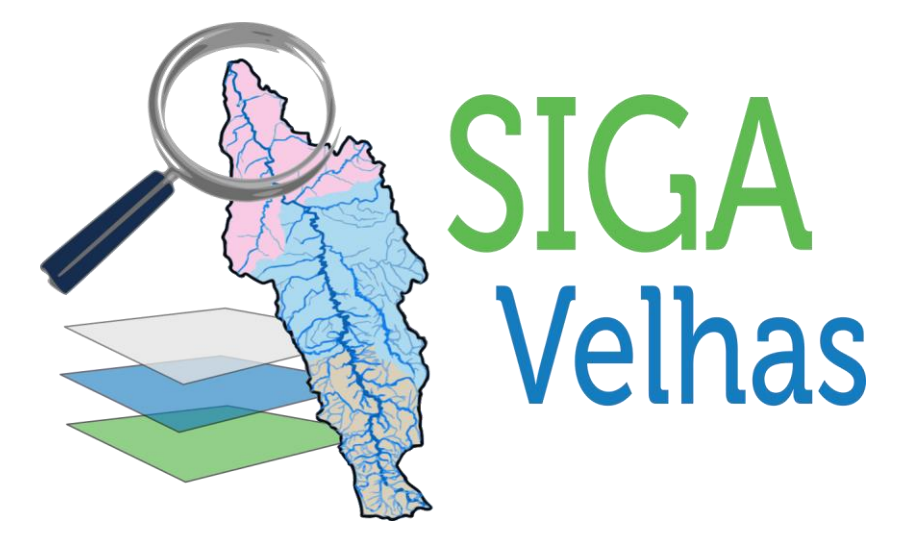

# PLATAFORMA SIGA RIO DAS VELHAS

# RELATÓRIO DOS FLUXOS DE MACROPROCESSOS

ATO CONVOCATÓRIO Nº 006/2016 CONTRATO DE GESTÃO IGAM Nº 002/IGAM/2012 01/2017

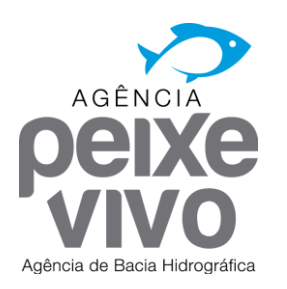

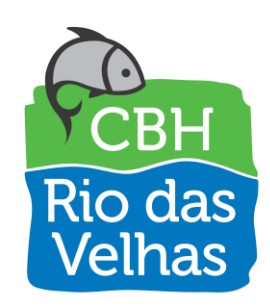

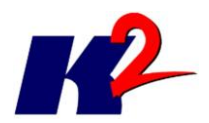

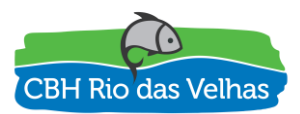

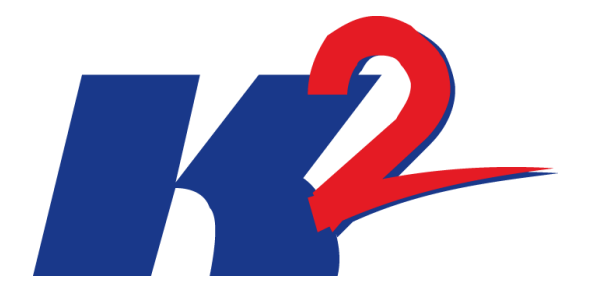

# **PLATAFORMA SIGA RIO DAS VELHAS**

# RELATÓRIO DOS FLUXOS DE MACROPROCESSOS

ATO CONVOCATÓRIO Nº 006/2016 CONTRATO DE GESTÃO IGAM Nº 002/IGAM/2012 01/2017

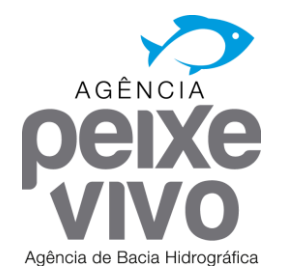

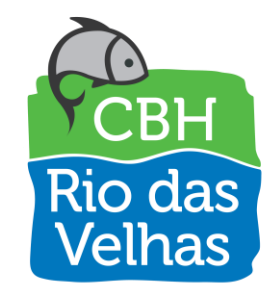

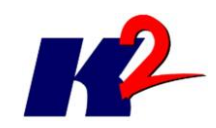

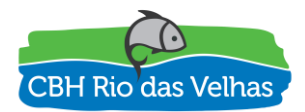

| 1.0<br>2.0 | 09/01/2017<br>13/01/2017 | Versão Inicial<br>Versão com<br>ajustes a pedido<br>do Thiago<br>Campos |                  |                     |                      |
|------------|--------------------------|-------------------------------------------------------------------------|------------------|---------------------|----------------------|
|            |                          |                                                                         |                  |                     |                      |
| Revisão    | Data                     | Descrição Breve                                                         | Ass. do<br>Autor | Ass. do<br>Superior | Ass. de<br>Aprovação |

# PLATAFORMA SIGA RIO DAS VELHAS RELATÓRIO DE FLUXOS DE MACROPROCESSOS

| Elaborado por: K2 Sistemas                      | Supervisior  | nado por:       |                    |
|-------------------------------------------------|--------------|-----------------|--------------------|
| Aprovado por:                                   | Revisão<br>2 | Finalidade<br>3 | Data<br>13/01/2017 |
| Legenda Finalidade [1] Para Inform<br>Aprovação | mação [2] F  | Para Comentári  | o [3] Para         |

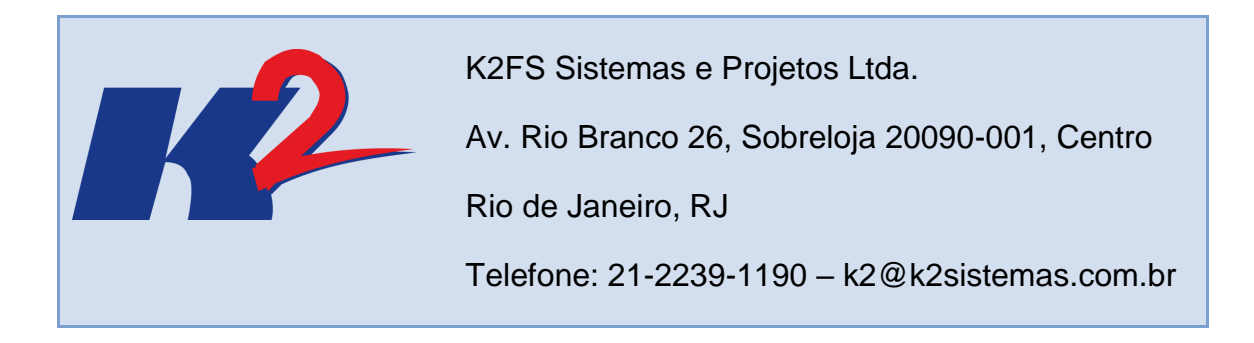

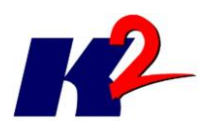

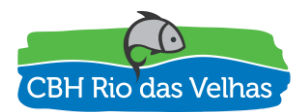

# Apresentação do Trabalho

O presente documento "Relatório dos Fluxos de Macroprocessos" contem as informações sobre as funcionalidades da PLATAFORMA "SIGA RIO DAS VELHAS", obtidas a partir de reunião com os atores envolvidos no desenvolvimento do sistema, em reunião realizada em 03 e 04 de janeiro de 2017 na sede da Agencia Peixe Vivo.

A definição dessas funcionalidades corresponde a atividade prevista no Contrato de Gestão IGAM Nº 002/IGAM/2012 assinado entre a Agência Peixe Vivo – Agência de Bacia Hidrográfica e a K2FS Sistemas e Projetos Ltda, para o desenvolvimento da PLATAFORMA SIGA RIO DAS VELHAS, correspondendo à Entrega 02 – Entrevistas, fluxos de macroprocessos, previsto no projeto PLATAFORMA "SIGA RIO DAS VELHAS".

O documento apresenta uma introdução com o objetivo de explanar a motivação para a identificação dos fluxos dos macroprocessos envolvidos na construção do sistema seguida da apresentação das entrevistas técnicas e do detalhamento de fluxo dos macroprocessos obtido através dessas entrevistas.

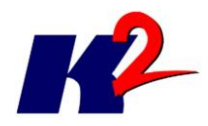

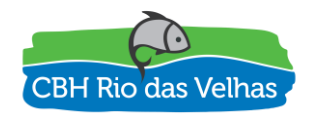

# Índice Analítico

| 1) Introdução                                                   | 7  |
|-----------------------------------------------------------------|----|
| 2) Entrevistas                                                  | 7  |
| 3) Macroprocessos                                               | 9  |
| 3.1) Gestão de Acesso – Perfil de Usuários                      | 10 |
| 3.2) Gestão de Acesso – Autorizador                             | 11 |
| 3.3) Upload de Documentos                                       | 12 |
| 3.4) Atualização de Outorga                                     | 13 |
| 3.5) Importação de Camadas                                      | 14 |
| 3.6) Publicação de Serviço de Mapas                             | 15 |
| 3.7) Execução Balanço Hídrico                                   | 16 |
| 3.8) Relatório de Acesso                                        | 16 |
| 3.9) Análise Espacial Local                                     | 17 |
| 4) Processos do Servidor de Mapas                               | 17 |
| 4.1) Entrando no Servidor de Mapas como Administrador           | 18 |
| 4.2 Gerenciando Estilos das Camadas no GeoServer                | 18 |
| 4.2.1) Criando um Estilo                                        | 18 |
| 4.3) Gerenciando Camada de Dados no GeoServer                   | 20 |
| 4.3.1) Adicionando uma Camada, Metadados e Associando um Estilo | 20 |
| Anexo I – Lista de Presença das Entrevistas                     | 25 |
| Anexo II – Fotografia das entrevistas                           | 29 |

# Lista de Figuras

| Figura 1 | - Fluxograma | Macroprocesso | Perfil e | Usuário1 | 10 |
|----------|--------------|---------------|----------|----------|----|
|----------|--------------|---------------|----------|----------|----|

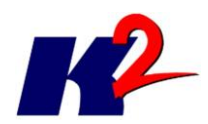

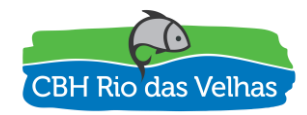

| Figura 2 - Macroprocesso Autorizador11                                 |
|------------------------------------------------------------------------|
| Figura 3 - Macroprocesso Upload de Documentos12                        |
| Figura 4 - Macroprocesso Atualização de Outorgas13                     |
| Figura 5 - Macroprocesso de Importação de Camadas14                    |
| Figura 6 - Macroprocesso de Publicação de Camadas15                    |
| Figura 7 - Macroprocesso de Execução do Balanço Hídrico16              |
| Figura 8 - Macroprocesso de Relatório de Acesso16                      |
| Figura 9 - Macroprocesso de Análise Espacial17                         |
| Figura 10 - Lista de Presença - Parte 125                              |
| Figura 11 - Lista de Presença - Parte 226                              |
| Figura 12 - Lista de Presença - Parte 327                              |
| Figura 13 - Lista de Presença - Parte 428                              |
| Figura 14 - Foto da Reunião de Apresentação do Plano de Trabalho (1)29 |
| Figura 15 - Foto da Reunião de Apresentação do Plano de Trabalho (2)29 |
| Figura 16 - Foto da Reunião de Apresentação do Plano de Trabalho (3)30 |
| Figura 17 - Foto da Reunião de Apresentação do Plano de Trabalho (4)30 |
| Figura 18 - Foto da Reunião de Apresentação do Plano de Trabalho (5)   |
| Figura 19 - Foto da Reunião de Apresentação do Plano de Trabalho (6)   |

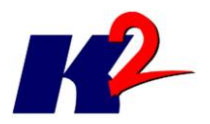

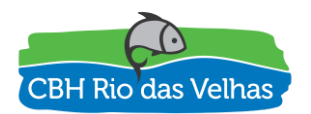

# Fluxo de Macroprocessos

## 1) Introdução

O projeto de Construção da Plataforma SIGA RIO DAS VELHAS foi contratado pelo Comitê da Bacia Hidrográfica Rio das Velhas, por meio da Agência Peixe Vivo – Agência de Bacias Hidrográficas.

Esta plataforma tem como objetivo suportar o planejamento e a tomada de decisão no processo de gestão da Bacia, através de um conjunto de soluções que permitam o acompanhamento dos dados das estações hidrológicas e meteorológicas, o armazenamento, a consolidação, a atualização e a divulgação de dados sobre a Bacia e sobre a situação qualitativa e quantitativa dos recursos hídricos.

A etapa de elaboração de fluxo de macroprocessos tem como objetivo fundamental a identificação dos processos utilizados, complexos e importantes para o desenvolvimento de toda a PLATAFORMA SIGA RIO DAS VELHAS.

Para validação dos macroprocessos identificados a partir do conhecimento da K2 Sistemas e para identificação de outros porventura não apresentados foram realizadas reuniões/entrevistas para que fossem mapeados e elaborados os seus respectivos fluxos de uma forma geral, para que depois os mesmos possam ser detalhados na especificação de requisitos e posteriormente implantados garantindo a aderência dos resultados às reais necessidades do sistema.

## 2) Entrevistas

Realização de reuniões com o corpo técnico indicado pela Agência Peixe Vivo em parceria com o Comitê da Bacia Hidrográfica Rio das Velhas, com o IGAM (Instituto Mineiro de Gestão das Águas), com a SEMAD (Secretaria de Estado de Meio-Ambiente e Desenvolvimento Sustentável) e com a CTPC (Câmara Técnica de Planejamento, Projetos e Controle).

As reuniões aconteceram nos dias 03 e 04 de janeiro de 2017 nas dependências da Agência Peixe Vivo e, conforme lista de presença (Anexol), os participantes das entrevistas foram,:

- A. Agência Peixe Vivo
  - i. Alberto Simon Schvartzman
  - ii. Amanda Amorin

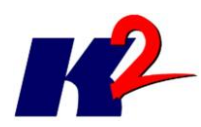

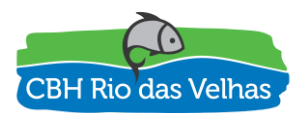

- iii. Barbara Aliverti Dias Santos
- iv. Jaqueline Evangelista Fonseca
- v. Thiago Batista Campos
- B. CBH Velhas
  - i. Marcus Vínicius Polignano
  - ii. Georgia Caetano
  - iii. Isabel Gonçalves Nogueira
  - iv. Ohana Padilha
  - v. Rodrigo Lemos
- C. CTPC
  - i. Flavio Henrique Eloi
  - ii. Matheus Valle
- D. IGAM
  - i. Shirlei de Souza Lima
  - ii. Mário Henrique Souza e Moura
  - iii. Rodrigo Augusto Silva Freitas
- E. K2 Sistemas
  - i. Alfredo Correa Libano Soares
  - ii. Andrei Olak Alves
  - iii. Raphael Belo da Silva Meloni
  - iv. Fernanda Silva de Rezende
  - v. Janis Lawren da Costa Soares
- F. SEMAD
  - i. Gilberto Stoduto de Melo

As reuniões foram registradas, sendo que o Anexo II apresenta algumas fotos das mesmas.

Ao longo dessas reuniões, foram apresentados os macroprocessos identificados, para avaliação, discussão, validação e elaboração dos respectivos fluxos e a partir das sugestões de outros processos, por parte das equipes da Agência, do Comitê, do IGAM, do CTPC e da SEMAD, foram identificados e mapeados processos que são importantes na construção da PLATAFORMA SIGA RIO DAS VELHAS.

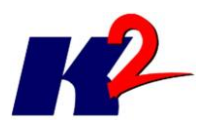

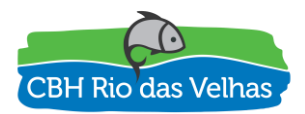

A partir das apresentações e das discussões com participantes, pertencentes aos órgãos envolvidos no processo de desenvolvimento da Plataforma SIGA RIO DAS VELHAS, foi decidida a conveniência do estabelecimento de um Grupo de Acompanhamento Técnico (GAT), com as funções de acompanhar o desenvolvimento do projeto e participar neste desenvolvimento, com sugestões e propostas sobre as características da PLATAFORMA SIGA RIO DAS VELHAS.

A composição do GAT aprovada foi a seguinte:

- CBH Rio das Velhas: Izabel Gonçalves Nogueira e Rodrigo Lemos
- CBH Rio das Velhas / CTPC: Flávio Henrique Eloi e Matheus Valle
- Igam: Shirlei Lima, Rodrigo Freitas e Mario Moura
- **Semad**: Gilberto Stoduto de Melo
- Agência Peixe Vivo: Thiago Campos, Patrícia Sena e Bárbara Santos

#### 3) Macroprocessos

A seguir detalhamos os processos analisados de forma gráfica para verificação da aderência entre o que está sendo planejado e o que será entregue ao final da implantação da PLATAFORMA SIGA RIO DAS VELHAS, de forma a garantir o integral atendimento das expectativas.

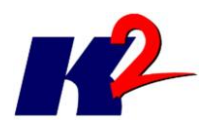

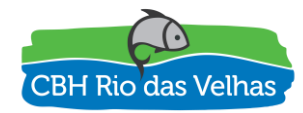

### 3.1) Gestão de Acesso – Perfil de Usuários

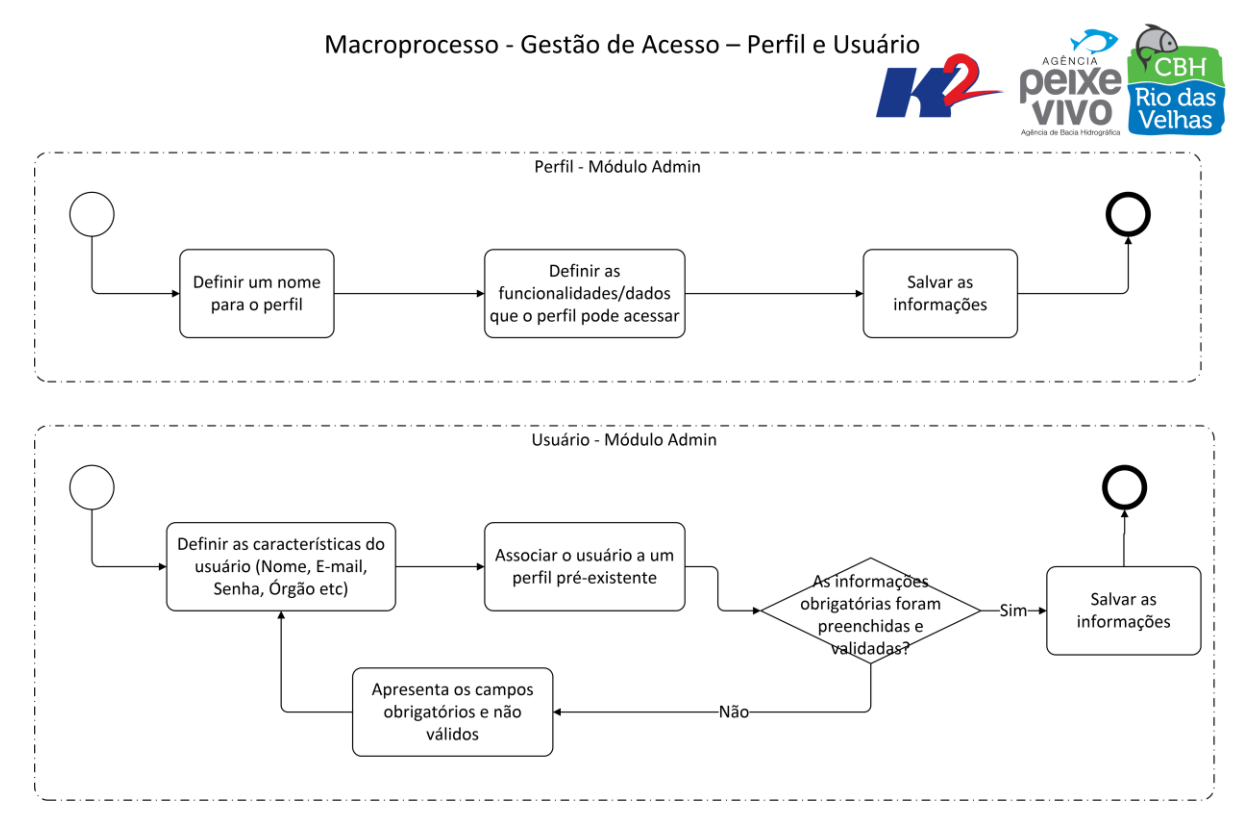

Figura 1 - Fluxograma Macroprocesso Perfil e Usuário

Os processos de Perfil e Usuário têm como objetivo a gestão (cadastro, edição e remoção) dos perfis e usuários para a PLATAFORMA SIGA. O processo Perfil – Módulo Admin tem como característica a gestão de perfis, no qual será possível cadastrar outros perfis além dos iniciais, definindo as funcionalidades e dados aos quais esse novo perfil necessita acesso, para o exercício de suas funções.

O processo Usuário – Módulo Admin tem como característica a gestão de usuários, permitindo o cadastramento de novos usuários sendo que para cada um deles será necessário o preenchimento de algumas informações e a sua associação a um perfil de acesso, que caracteriza a alçada de sua atuação.

Esses processos são importantes para balizar e concretizar o acesso a funcionalidades e a dados presentes na PLATAFORMA SIGA RIO DAS VELHAS, por cada usuário.

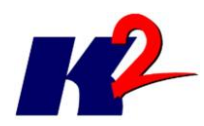

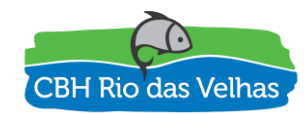

#### 3.2) Gestão de Acesso – Autorizador

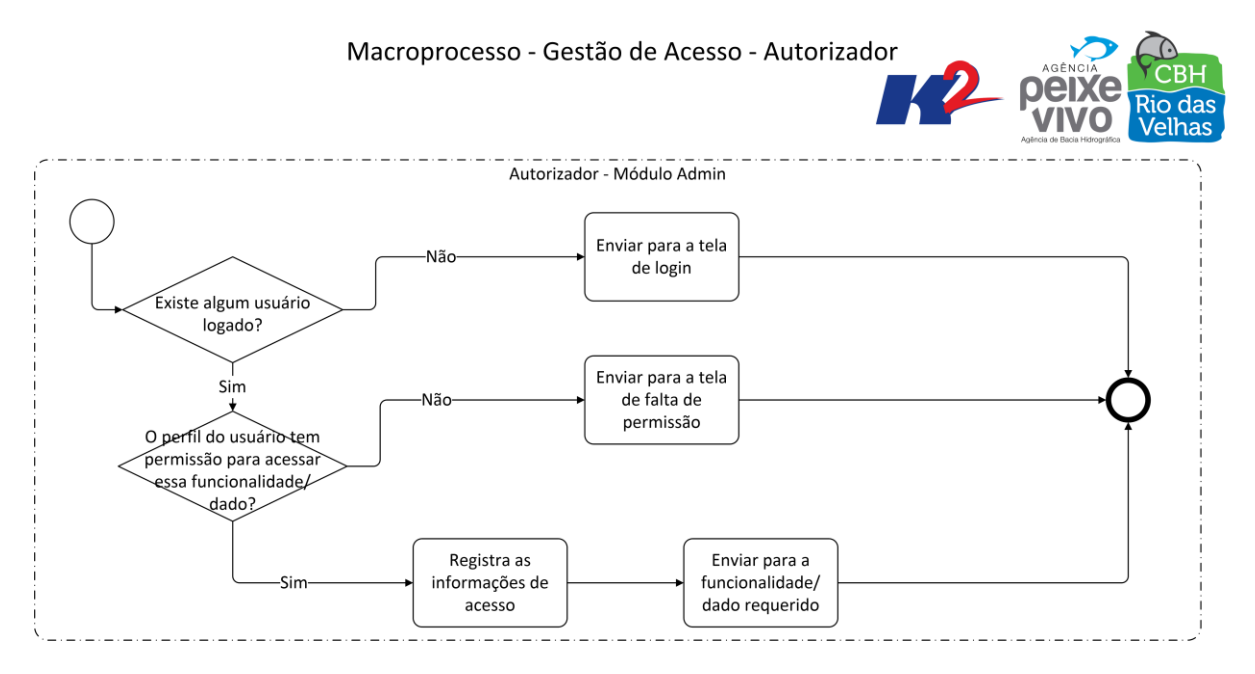

Figura 2 - Macroprocesso Autorizador

O processo de autorização tem como objetivo permitir ao sistema verificar se existe algum usuário acessando o sistema, orientar para que se identifique (logar-se) no mesmo, verificar se o usuário identificado por meio do login tem permissão para a funcionalidade que deseja acessar, e ainda mais restritamente verificar quais são os dados aos quais o usuário tem permissão para consultar e/ou editar.

Esse processo é importante para identificar as restrições a cada usuário no sentido de acesso a funcionalidades e a dados presentes na PLATAFORMA SIGA RIO DAS VELHAS.

O sistema será capaz de armazenar sessões de trabalho para que o usuário possa fechar o navegador e ainda permanecer conectado ao sistema, de forma que os usuários não precisem se identificar (logar) novamente a cada interrupção do trabalho, ressalvando que estas interrupções da sessão de trabalho têm um prazo de duração limitado, após o qual a conexão será desfeita.

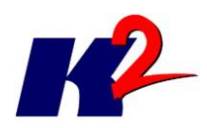

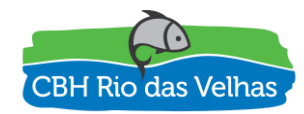

#### 3.3) Upload de Documentos

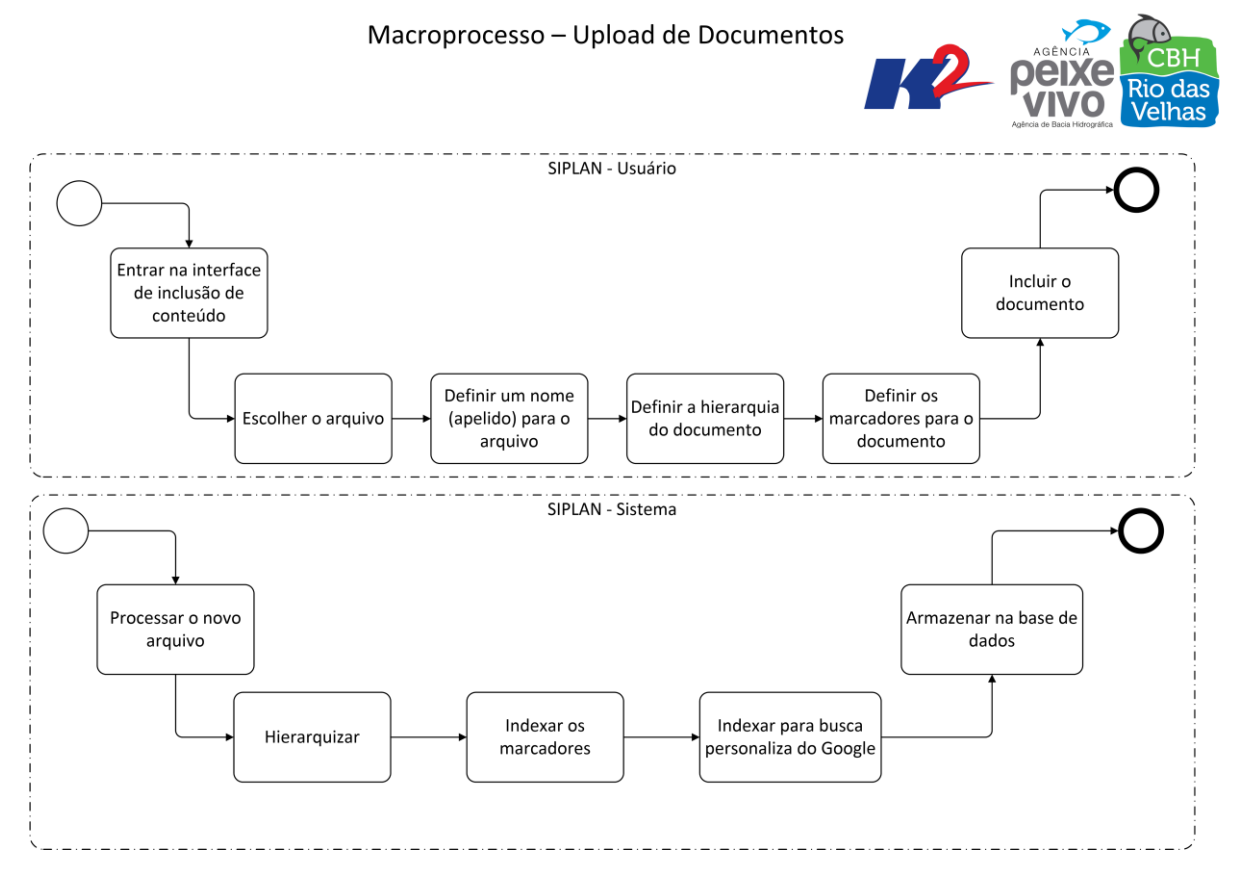

Figura 3 - Macroprocesso Upload de Documentos

O processo de upload de documentos no módulo SIPLAN tem como objetivo armazenar o documento, independente da extensão do arquivo, mas avaliando seu tamanho para evitar sobrecarga no sistema pela transferência de grande volume de dados. As alternativas para tratamento destas negativas de serviço deverão ser avaliadas posteriormente.

Além da escolha do arquivo, o usuário terá que definir a hierarquia em que o arquivo se encontra e definir marcadores (palavras chave) que direcionarão a busca. Além da busca por palavras chave, realizaremos a indexação dos documentos em texto para que a busca possa ser realizada por palavras dentro do próprio documento através da ferramenta do Google.

Após o usuário realizar essa atividade o sistema terá seu processo de hierarquização e indexação automática, para posteriormente armazenar no banco de dados e/ou em um diretório da aplicação.

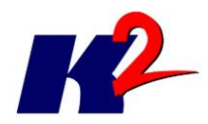

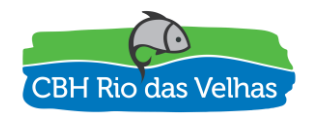

## 3.4) Atualização de Outorga

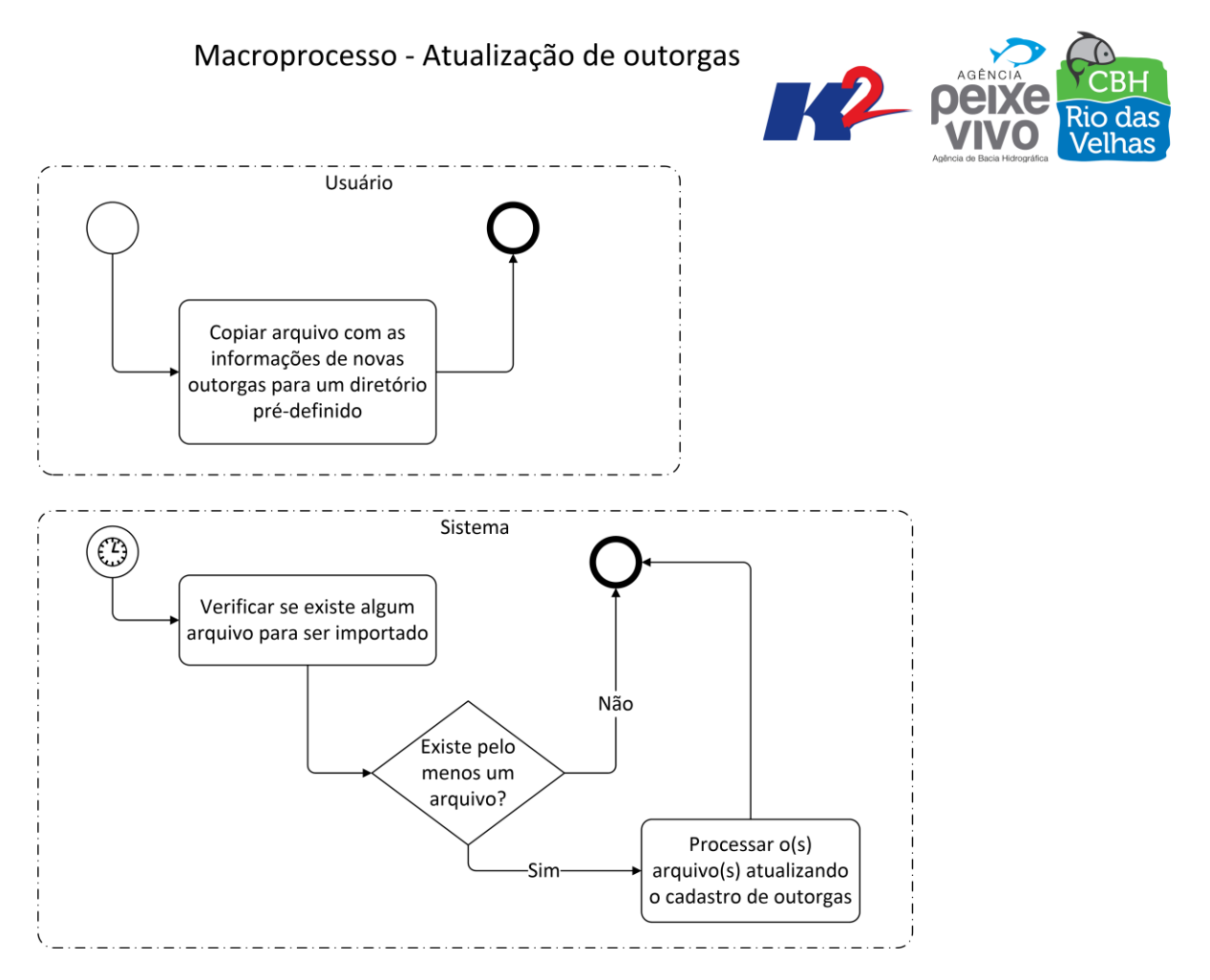

Figura 4 - Macroprocesso Atualização de Outorgas

O macroprocesso de atualização dos dados de outorgas do módulo SAO apresenta dois processos. O primeiro deles atende a um usuário do sistema, com nível de autorização para tal função, responsável por colocar os arquivos de portaria de concessão de outorgas em um diretório pré-definido.

Outro processo do sistema, verificará em intervalos de tempo pré-definidos se existem novos arquivos nos diretórios designados, e, caso positivo, esses arquivos serão processados, atualizando os dados das outorgas de forma automática, a partir destes arquivos no formato Microsoft Word incluídos no banco de dados.

Na fase de carga de dados da PLATAFORMA SIGA RIO DAS VELHAS, todas as outorgas conhecidas serão processadas a incluídas no sistema, sendo que, além da inclusão de dados a partir das Portarias de Outorga, poderão ser implementadas outras formas para cadastro destas informações de outorgas.

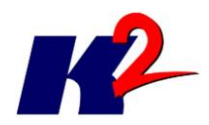

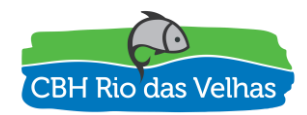

#### 3.5) Importação de Camadas

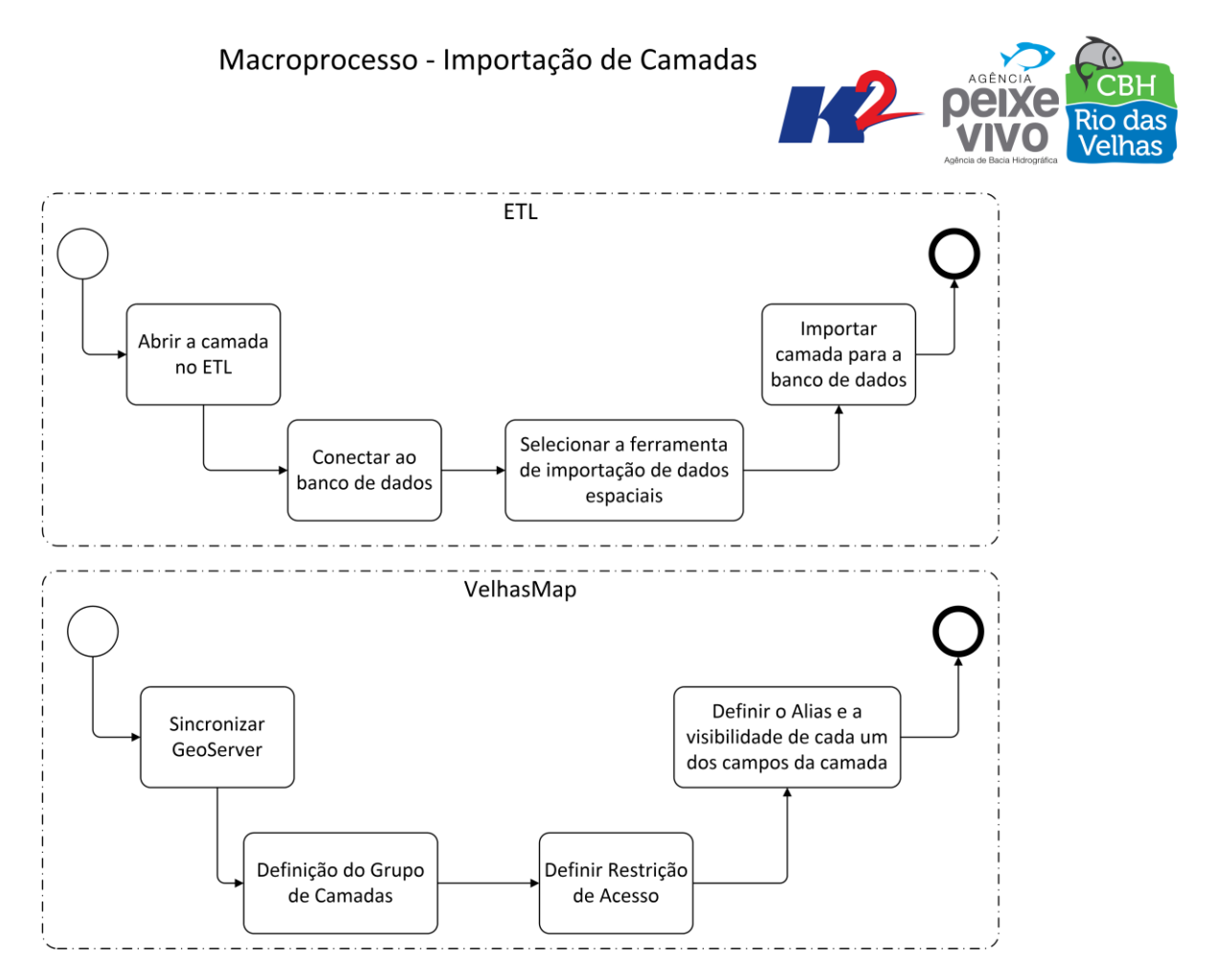

Figura 5 - Macroprocesso de Importação de Camadas

O módulo de Importação de Camadas tem como objetivo principal a definição de como os dados geográficos serão importados para o banco de dados e como essas camadas serão configuradas e apresentadas na PLATAFORMA SIGA RIO DAS VELHAS.

Para a importação dos dados para o banco de dados será utilizado o software de ETL (*Extract Transform Load*) como instrumento de importação dos arquivos vetoriais (SHP, DXF, KML etc). Para as camadas matriciais utilizaremos o próprio servidor de mapas que já utiliza a tecnologia de pirâmides para a exibição das informações

Após a importação dos dados no banco de dados é necessária sincronização da camada com o módulo de mapas para que possa definir a exibição das camadas, restrição de acesso e a visibilidade de seus atributos.

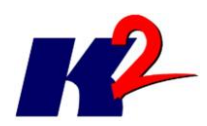

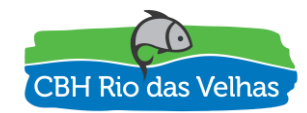

### 3.6) Publicação de Serviço de Mapas

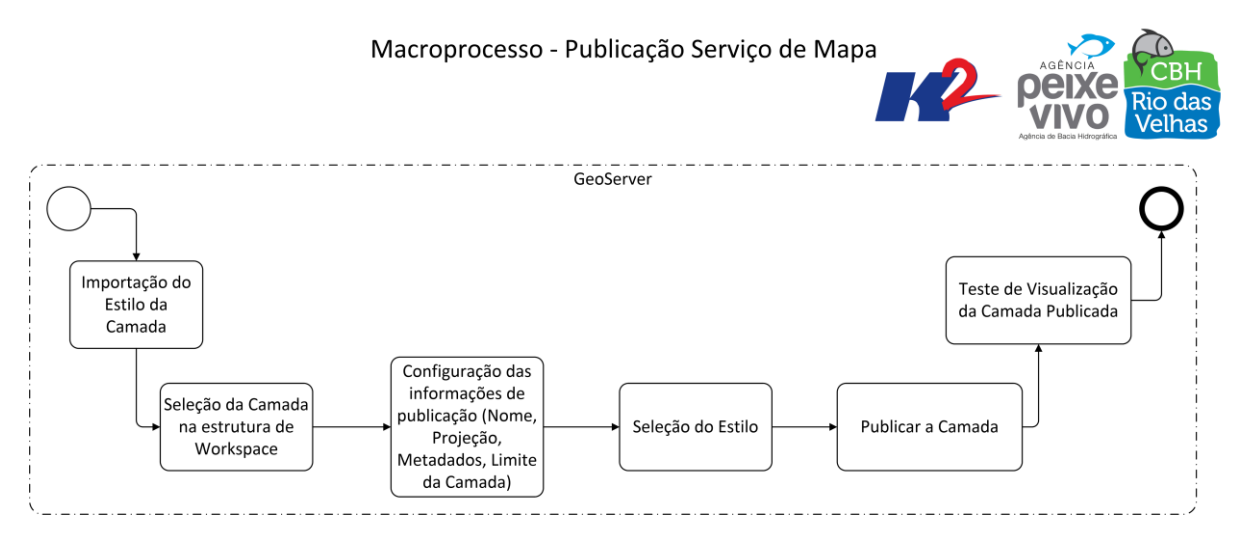

Figura 6 - Macroprocesso de Publicação de Camadas

O macroprocesso de publicação de serviço de mapas tem como objetivo configurar a apresentação das informações geográficas para apresentação e visualização por intermédio da Plataforma SIGA RIO DAS VELHAS.

O software GeoServer é o responsável por gerenciar e fornecer recursos de divulgação das camadas nos formatos de padronização OGC. Através dessa divulgação do servidor de mapas o módulo de mapas exibe as camadas e realiza as funcionalidades de identificação, consulta, impressão e outras.

Para a realização da publicação dos mapas é necessário configurar as características básicas da camada, destacando-se o nome, a projeção e o limite da camada. Além dessas informações, a importação do estilo e a seleção de estilo são determinantes para o processo, pois define como serão apresentadas cada uma das camadas.

Na configuração e fornecimento do ambiente serão criados alguns estilos que servirão como base para diversas camadas, de forma que apenas novas camadas requeiram a importação de novos estilos.

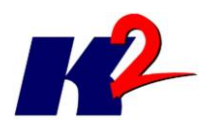

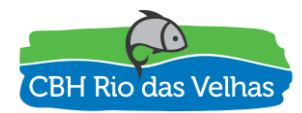

#### 3.7) Execução Balanço Hídrico

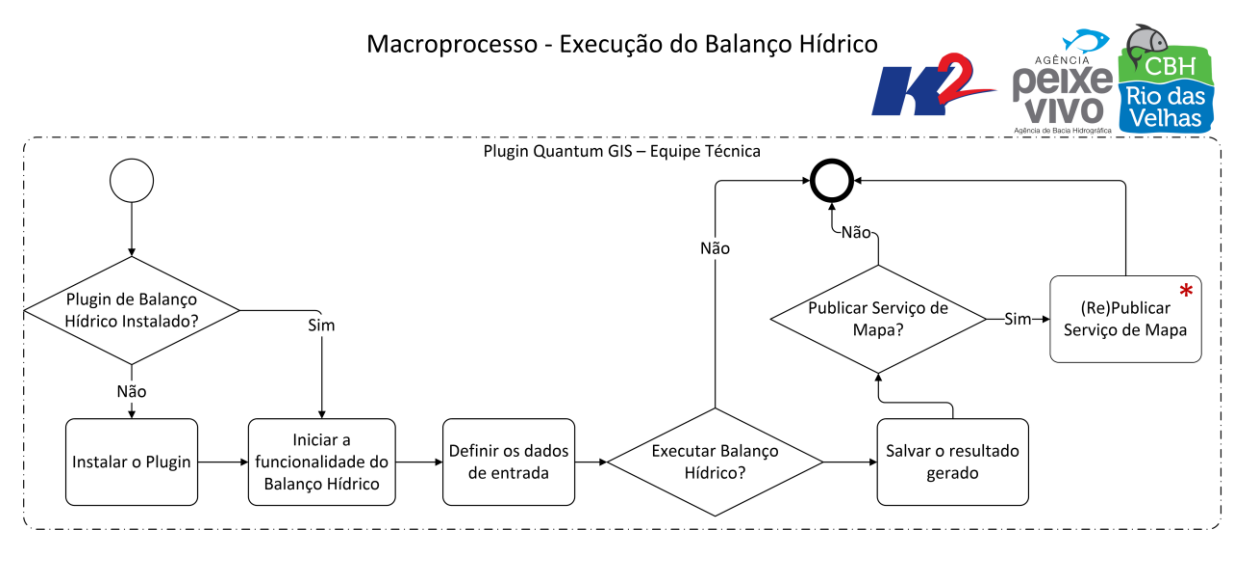

Figura 7 - Macroprocesso de Execução do Balanço Hídrico

O processo mais importante e complexo desse sistema é o cálculo do balanço hídrico. A metodologia de regionalização da vazão será implementada através de um plugin para o software Quantum GIS. Esse plugin não será responsável pela realização de análises espaciais e apresentação de questionamentos sobre o resultado do cálculo matemático.

Esse plugin tem como objetivo a implantação do cálculo matemático relacionado à metodologia de regionalização da vazão a ser adotada. As análises, os questionamentos e as respostas para algumas tomadas de decisão se utilizarão do resultado gerado pelo plugin.

#### 3.8) Relatório de Acesso

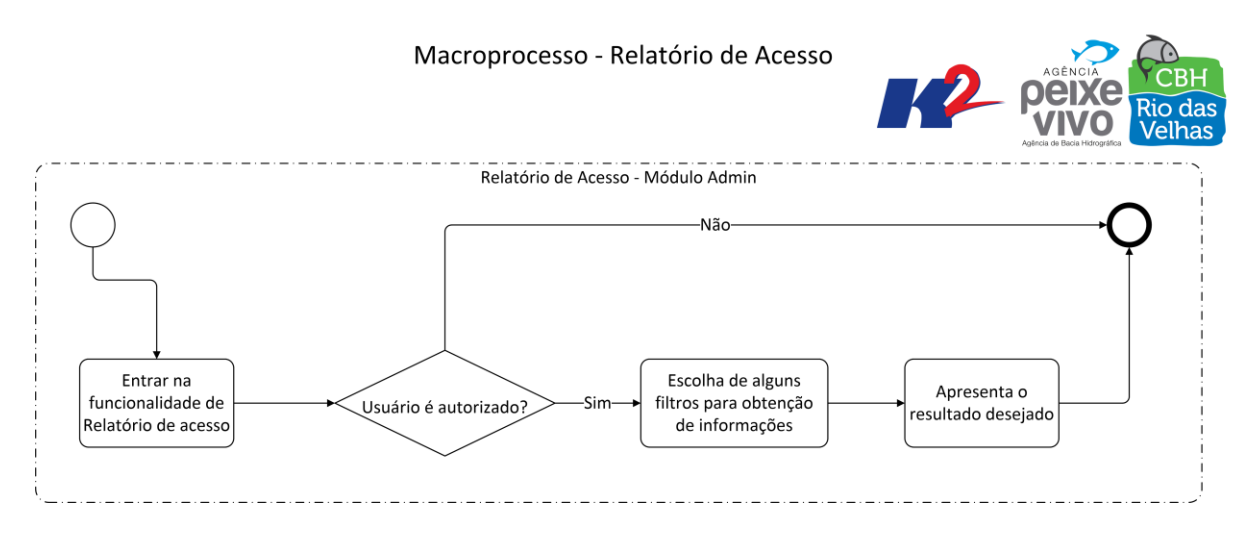

Figura 8 - Macroprocesso de Relatório de Acesso

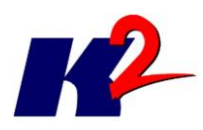

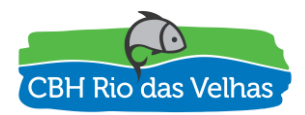

O processo de visualização das informações de acesso dos usuários às páginas e aos dados corresponde a estatísticas que podem ser obtidas para avaliar quais são os usuários que mais acessam o sistema, qual grupo de usuário mais acessam a plataforma, quais são as funcionalidades mais executadas, quais são os dados mais exibidos, qual usuário realizou tais modificações no banco dados, entre outras.

Alguns tipos de relatório já serão pré-definidos para facilitar a obtenção do resultado, mas outras informações podem ser obtidas através da escolha adequada para o resultado e para os filtros.

#### Macroprocesso - Análise Espacial Local Análise Espacial - Módulo Mapas - Usuário Entrar na Selecionar as camadas Desenhar uma área funcionalidade de para realizar a Executar a análise de estudo Análise Espacial Local correlação Análise Espacial - Módulo Mapas - Sistema Realizar a álgebra de mapas Realizar a correlação dos Obter a área Apresentar o entre a área desenhada e as dados pela a interseção da desenhada resultado no mapa camadas escolhidas área com as camadas

## 3.9) Análise Espacial Local

Figura 9 - Macroprocesso de Análise Espacial

O processo de Análise Espacial é um processo de importância para o módulo de mapas, sendo possível ao usuário realizar uma correlação entre os dados e uma área de estudo. Com o resultado dessa ferramenta será possível ao usuário realizar o planejamento e tomadas de decisão sobre o caso a ser consultado.

# 4) Processos do Servidor de Mapas

Explicando alguns processos que serão realizados no servidor de mapas.

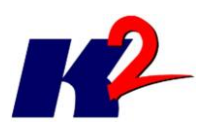

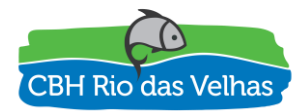

#### 4.1) Entrando no Servidor de Mapas como Administrador

Digite no Browser o endereço de acesso ao servidor de mapas Geoserver e entre com Login e Senha do administrador. Clique em "Login".

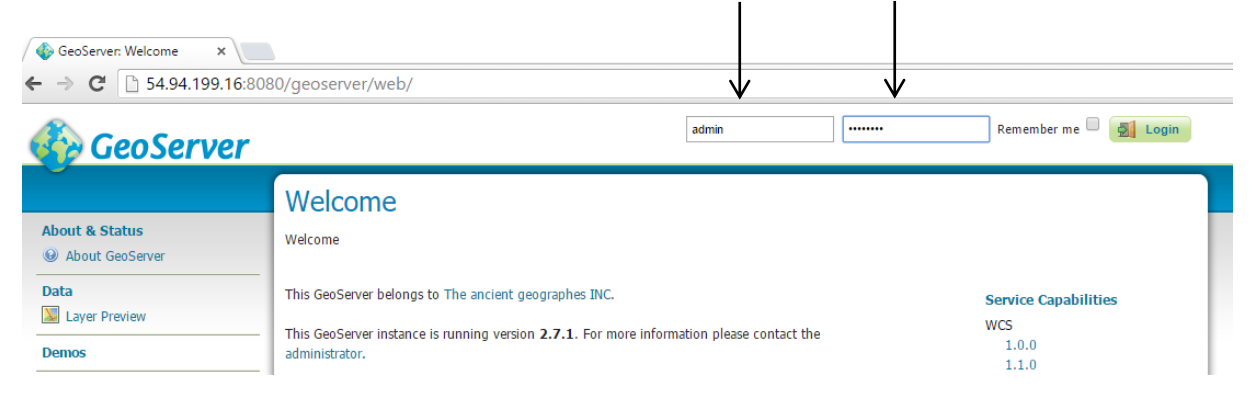

#### 4.2 Gerenciando Estilos das Camadas no GeoServer

Para que, ao adicionar uma nova camada no mapa, o administrador possa selecionar um estilo, é necessário que este estilo esteja disponível no servidor de mapas Geoserver.

#### 4.2.1) Criando um Estilo

 Para criar um novo estilo, no gerenciador do Geoserver clique em "Styles". Será exibida a tela abaixo. Clique em "Add a new style".

| 🚯 GeoServer: Styles 🛛 🗙 📃                                                                   |                                                                                                 |                     |
|---------------------------------------------------------------------------------------------|-------------------------------------------------------------------------------------------------|---------------------|
| ← → C 🗋 54.94.199.16:80                                                                     | 80/geoserver/web/?wicket:bookmarkablePage=:org.geoserver.wms.web.data                           | a.StylePage         |
| 🍈 GeoServer                                                                                 |                                                                                                 | Logged in as admin. |
|                                                                                             | Styles                                                                                          |                     |
| About & Status<br>Server Status<br>GeoServer Logs<br>Contact Information<br>Other GeoServer | Manage the Styles published by seoServer<br>Add a new style<br><i>Removed selected style(s)</i> |                     |
| Data                                                                                        | << < 1 2 3 4 5 >>> Results 1 to 25 (out of 164 items)                                           | Search              |
| Layer Preview                                                                               | Style Name                                                                                      | Workspace           |
| Workspaces                                                                                  | Bacia_UF                                                                                        |                     |
| Stores     Lavers                                                                           | Brasil_estados                                                                                  |                     |
| Layer Groups                                                                                | CaptacoesEmergenciais_Acoes                                                                     |                     |
| 🤎 Styles                                                                                    | CantacoesEmernenciais N∆coes                                                                    |                     |

 Na janela "New Style" no campo "Name" digite o nome do estilo a ser criado. Certifique-se de que o nome seja único, diferente de qualquer outro nome de estilo já existente. <u>Observação importante: neste campo não pode ser inserido</u>

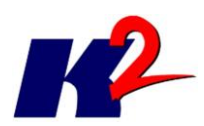

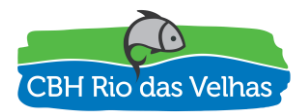

caracteres com acento, pois pode acarretar em travar no sistema no momento em que o administrador for adicionar modificar o estilo de uma camada.

- Existem três formas para se criar um estilo: 1) copiando o código de um estilo já existente; 2) fazendo upload de um estilo em arquivo de formato SLD; e 3) digitando um novo código de estilo em linguagem XML.
- Para a opção "1) copiando o código de um estilo já existente" em "Copy from existing style" selecione o estilo desejado e clique em "Copy".

| > C 🗋 54.94                                                                                    | .199.16:8080/geoserver/web/?wicket:bookmarkablePage=:org.geoserver.wms.web.data.StyleNewPage                                                                                                    |
|------------------------------------------------------------------------------------------------|----------------------------------------------------------------------------------------------------|
| 🇞 GeoServer                                                                                    | Logged in as admin.                                                                                                    |
|                                                                                                | New style                                                                                                    |
| oout & Status<br>Server Status<br>GeoServer Logs<br>Contact Information                        | Type a new SLD definition, or use an existing one as a template, or upload a ready made style from your file system. The editor can provide syntax highlight and be brought to full screen. Click on the "validate" button to verify the style is a valid SLD document.                                                                                                    |
| About GeoServer                                                                                | Name                                                                                                    |
| ata<br>Layer Preview<br>Workspaces<br>Stores<br>Layers<br>Layer Groups                         | Workspace<br>Tormat                                                                                                    |
| Styles                                                                                         | SLD V                                                                                                    |
| ervices<br>WCS<br>WFS<br>WMS                                                                   | Copy from existing style  Escolha  Copy  Escolha  Copy  Escolha  Copy  Escolha  Copy  Escolha  Copy  Escolha  Copy  Escolha  Copy  Escolha  Escolha  Escolh |
| ettings<br>Global<br>JAI<br>Coverage Access                                                    | bacia_pci_copia<br>Bacia_UF<br>bacias<br>Braal_estados<br>burg                                                                                                    |
| le Caching<br>Tile Layers<br>Caching Defaults<br>Gridsets<br>Disk Quota                        | cam_squifens_e_dominis_hidrogeologico3<br>cam_sers_de_Fauna_de_Mamferos_Aves_Repteis_e_Anfibios4<br>cam_barragem<br>cam_climas_guandu<br>cam_comste_guandu<br>cam_comste_guandu                                                                                                    |
| scurity<br>Settings<br>Authentication<br>Passwords<br>Users, Groups, Roles<br>Data<br>Services | cam_demanda_inigacao<br>cam_demanda_meruana<br>cam_demanda_pecuana<br>cam_demanda_pecuana<br>cam_dominios_hidrogeologicos_guandu<br>cam_terrovias_BPS<br>vertexterrovias_BPS                                                                                                    |

- Para a opção "2) fazendo upload de um estilo em arquivo de formato SLD" em "SLD file" clique no botão "Selecionar arquivo..." e busque o arquivo SLD; em seguida, clique em "Upload...".
- 6. Para finalizar a criação do estilo, clique no botão "Submit".

**OBSERVAÇÃO IMPORTANTE**: Caso o estilo (arquivo SLD) criado faça referência a alguma imagem do tipo PNG (ou outro) para que esta seja utilizada no mapa, será necessário incluir este arquivo no servidor, na seção de estilos do tomcat.

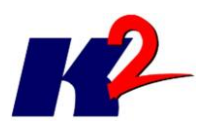

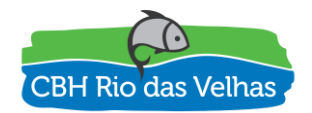

#### 4.3) Gerenciando Camada de Dados no GeoServer

Uma vez que os shapefiles foram importados para o banco de dados, o administrador poderá gerenciar as camadas no geoserver, onde será possível: adicionar ou remover as camadas que estarão no sistema, criar, eliminar ou modificar estilo das camadas, adicionar metadados às camadas, dentre outros.

#### 4.3.1) Adicionando uma Camada, Metadados e Associando um Estilo

Os arquivos shapefiles importados para o banco de dados poderão ser selecionados e adicionados como uma camada do SIGA Web.

Adicionando uma camada e inserindo metadados

- Para adicionar uma camada, no gerenciador do Geoserver clique em "Layers". Será exibida a tela abaixo onde é possível visualizar as camadas que estão sendo exibidas no sistema.
- 2. Clique em "Add a new resource".

| GeoServer                                                                                           |                                                                      |                                                    | /                       |                                      |   | Logg     | ed in as admin. 2 Logout |
|----------------------------------------------------------------------------------------------------|----------------------------------------------------------------------|----------------------------------------------------|-------------------------|--------------------------------------|---|----------|--------------------------|
| About & Status<br>& Server Status<br>© GeoServer Logs<br>© Contact Information<br>@ About GeoServer | Layers<br>Manage the layers<br>Add a new res<br><i>Remove select</i> | s being publiched by Ge<br>source<br>ted resources | oServer                 |                                      | _ |          |                          |
| Data                                                                                                |                                                                      | 2345>                                              | >> Results 1 to 25 (out | of 137 items)                        |   | Search   |                          |
| Layer Preview                                                                                       | 🔲 Туре                                                               | Workspace                                          | Store                   | Layer Name                           |   | Enabled? | Native SRS               |
| Workspaces                                                                                          |                                                                      | siga-                                              | siga-                   | cam_vegetacao_                       |   | ×        | EPSG:4674                |
| Stores Lavers                                                                                       |                                                                      | siga-                                              | siga-                   | cam_view_pmgirs_                     |   | ×        | EPSG:4674                |
| Layer Groups                                                                                        | •                                                                    | siga-                                              | siga-                   | cam_setoreletrico_zee_termoeletricas |   | <b>v</b> | EPSG:4674                |
| w Styles                                                                                            |                                                                      | siga-                                              | siga-                   | cam_view_pop_rural                   |   | 1        | EPSG:4674                |

 Será exibido uma nova tela "New Layer". Em "Add layer from" selecione a opção "siga-web:siga-web".

| GeoServe                                                                                                    | r                                                                                                    |                                                                                                    | Logged in as admin. |
|----------------------------------------------------------------------------------------------------|----------------------------------------------------------------------------------------------------|----------------------------------------------------------------------------------------------------|---------------------|
| About & Status<br>Server Status<br>Gonta Chromation<br>About GeoServer<br>Data<br>Data<br>Data<br>Data<br>Data<br>Data | Add a new layer<br>Add a new layer<br>Add layer from siga-<br>You can create a new fe<br>On databases you can al<br>Here is a list of resource | Ture type by manually configuring the attribute names and types. Create new feature type<br>or create a new feature type by configuring a native SQL statement. Configure new SQL view<br>contained in the store 'siga-ceivap'. Click on the layer you wish to configure |                     |
| Stores                                                                                                    | << (123                                                                                                    | 4 5 >>> Results 0 to 0 (out of 0 items)                                                                                                    | Search              |
| Layers                                                                                                    | Published                                                                                                    | Layer name                                                                                                    | Action              |
| Layer Groups Styles                                                                                                    | ×                                                                                                    | cam_apenas_pmgirs                                                                                                    | Publish again       |
|                                                                                                    | .4                                                                                                    | ern manre nach                                                                                                    | Dublish sesie       |

4. A janela será atualizada e exibida todas as camadas disponíveis em "sigaweb". O próximo passo é selecionar uma camada. O administrador pode republicar uma camada já publicada com um novo nome clicando em

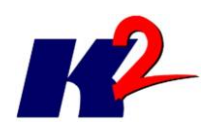

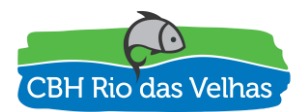

"**publish again**" (neste caso a camada não será duplicada no banco de dados, apenas será criada uma nova instância) ou pode publicar uma camada nova clicando em "**publish**". Neste exemplo, iremos republicar uma camada já publicada.

- Encontre o Layer name "cam\_geologia\_web" e clique em "publish again".
   Será exibida uma nova tela "Edit Layer".
- 6. Em "Edit Layer". O campo "name" se refere ao nome da camada no servidor que não pode ser duplicada. Neste caso, como a camada geologia já foi publicada uma vez será necessário modificar o nome para, por exemplo, "cam\_geologia\_web\_2". .<u>IMPORTANTE: neste campo não pode ser inserido</u> <u>nenhum tipo de caractere com acento, pois pode acarretar em travar no</u> <u>sistema no momento em que o usuário for adicionar uma nova camada</u>.

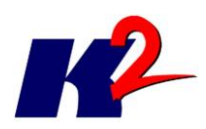

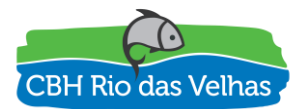

|                                            | Edit Laver                                                                                                    |
|--------------------------------------------|----------------------------------------------------------------------------------------------------|
| About & Status                             |                                                                                                    |
| Server Status                              | Edit layer data and publishing                                                                                         |
| GeoServer Logs                             |                                                                                                    |
| Contact Information                        | siga- :cam barragem                                                                                                    |
| About GeoServer                            | Configure the recourse and publishing information for the surrent lawer                                                |
| Data                                       | configure are resource and publishing information for the current rayer                                                |
| Layer Preview                              | Data Publishing Dimensions Tile Caching                                                                                |
| Workspaces                                 |                                                                                                    |
| Layers                                     | Basic Resource Info                                                                                                    |
| Layer Groups                               | name                                                                                                    |
| Styles                                     |                                                                                                    |
| Services                                   | Chabled                                                                                                    |
| ucs 🕼                                      | Advertised                                                                                                    |
| WPS                                        | Title                                                                                                    |
| M WMS                                      | cam_barragem2                                                                                                    |
| Settings                                   | Abstract                                                                                                    |
| Global                                     |                                                                                                    |
| IAC 📧                                      |                                                                                                    |
| Coverage Access                            |                                                                                                    |
| Tile Caching                               | A.                                                                                                    |
| Tile Layers                                | Keywords                                                                                                    |
| Caching Defaults     Gridente              | Current Keywords                                                                                                    |
| Disk Quota                                 | features                                                                                                    |
|                                            | cam_barragem   Remove selected                                                                                         |
| Security                                   | New Keyword                                                                                                    |
| Settings Authentication                    | τ                                                                                                    |
| Passwords                                  | Vocabulary                                                                                                    |
| 👶 Users Groups Roles                       |                                                                                                    |
| ar osera, oroupa, rorea                    | Add Keyword                                                                                                    |
| Data                                       | Metadata links                                                                                                    |
| <ul> <li>Data</li> <li>Services</li> </ul> | FIGURATION MILLER                                                                                                    |
| Data<br>Services                           | No metadata links so far                                                                                               |
| Deta Services Demos Dools Demos            | No metadata links so far                                                                                               |
| Deta<br>Services<br>Demos<br>Tools         | No metadata links so far Add link Note only FGDC and TC211 metadata links show up in WMS 1.1.1 capabilities            |
| Deta     Services  Demos  Tools            | No metadata links so far Add link Note only FGDC and TC211 metadata links show up in WMS 1.1.1 capabilities Data links |

- No campo "Title" pode ser inserido qualquer nome, com acentuação, pois se refere ao apelido dado à camada, e é o nome que será exibido no mapa. Assim, pode ser inserido, por exemplo, o "Title: Geologia 2".
- O campo "Abstract" será exibido no sistema como metadado da camada, assim, pode-se colocar dados textuais como: fonte da camada, data de atualização, autor, dentre outros.
- 9. Pode ser inserido, também, palavras-chave em "Keywords" um link com metadado em "Metadata links".

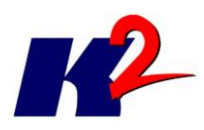

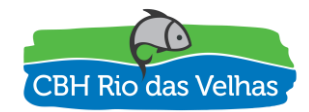

- 10.O próximo passo é inserir dados de referência cartográfica na camada. Isso é importante para, caso seja necessário a conversão de projeção, o sistema possa entender a projeção/datum de origem.
- 11. Desça a página até encontrar o campo "Bouding Boxes". Clique no campo "Min x" como se fosse digitar a coordenada e, em seguida, clique em "Compute from data". Repita o procedimento para o campo "Compute from native bounds".

| Native SRS                                                                                                    |                                      |                                    |
|----------------------------------------------------------------------------------------------------|--------------------------------------|------------------------------------|
| EPSG:4674                                                                                                    | E                                    | PSG:SIRGAS 2000                    |
| Declared SRS                                                                                                    |                                      |                                    |
| EPSG:4674                                                                                                    |                                      | Find EPSG:SIRGAS 200               |
| SRS handling                                                                                                    |                                      |                                    |
| Force declared                                                                                                    |                                      |                                    |
| Davidina Davida                                                                                                    |                                      |                                    |
| Bounding Boxes                                                                                                    |                                      |                                    |
| Bounding Boxes<br>Native Bounding Box                                                                                                    |                                      |                                    |
| Bounding Boxes<br>Native Bounding Box<br>Min X Min Y                                                                                                    | Max X                                | Max Y                              |
| Bounding Boxes           Native Bounding Box           Min X         Min Y           -44,323509216301         -23,10561943054                                                       | Max X<br>.: -43,28332138061          | Max Y<br>22,434040069581           |
| Bounding Boxes           Native Bounding Box           Min X         Min Y           -44,323509216301         -23,10561943054           Compute from data         Compute from data | Max X<br>:: -43,28332138061          | Max Y<br>-22,434040069581          |
| Bounding Boxes<br>Native Bounding Box<br>Min X Min Y<br>-44,323509216301 -23,10561943054<br>Compute from data<br>Lat/Lon Bounding Box                                               | <b>Max X</b><br>.: [-43,28332138061  | Max Y<br>-22,434040069581          |
| Bounding Boxes<br>Native Bounding Box<br>Min X Min Y<br>-44,323509216301 -23,10561943054<br>Compute from data<br>Lat/Lon Bounding Box<br>Min X Min Y                                | Max X<br>: [-43,28332138061<br>Max X | Max Y<br>-22,434040069581<br>Max Y |

Adicionando estilo à camada

- 12. Ainda em "Edit Layers" clique na aba "Publishing".
- 13. Desça a página até encontrar a opção "Default Style" e selecione o estilo desejado. Como exemplo, pode ser adicionado o estilo criado anteriormente: "Cam\_Geologia\_barragem".

| Default Style<br>cam_barragem                                                                                                    |                |    |
|----------------------------------------------------------------------------------------------------|----------------|----|
| Barragem de Santanésia     Barragem de Vigário     Barragem do Paraitinga     Barragem Santa Cecília                                                                         |                |    |
| Additional Styles<br>Available Styles                                                                                                    | Selected Style | 15 |
| bacia_pcj<br>bacia_pcj_copia<br>Bacia_UF<br>bacias<br>Brasil_estados<br>burg<br>cam_aquiferos_e_dominios_hi<br>cam_areas_de_Fauna_de_Ma<br>cam_barragem<br>cam_climas duandu | 3<br>G         |    |

#### Salvando a camada

14. Desça a página até encontrar o botão "**Save**" para salvar a camada.

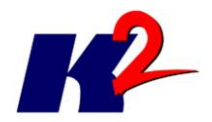

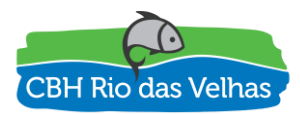

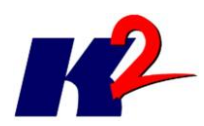

-

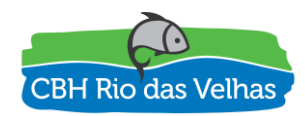

# Anexo I – Lista de Presença das Entrevistas

Figura 10 - Lista de Presença - Parte 1

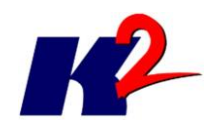

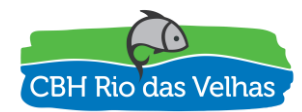

Figura 11 - Lista de Presença - Parte 2

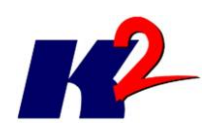

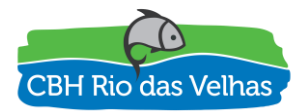

| AGENCIA<br>AGENCIA<br>ACCENCIA                                                       | ASSINATURA       | Rashind Jurton     | Feenandos lazorocu     | Janis Jawan                                   | ¢                                           | warsout Aluk                                  | J. C.                                | gabs                               | gov. br                             | or. br Marie & Rayson             | the for                           | 1 |
|--------------------------------------------------------------------------------------|------------------|--------------------|------------------------|-----------------------------------------------|---------------------------------------------|-----------------------------------------------|--------------------------------------|------------------------------------|-------------------------------------|-----------------------------------|-----------------------------------|---|
| DE PRESENÇA<br>OPOSTA DE TRABALHO – SIGA RIO DAS VELHAS<br>AG, 04 DE JANEIRO DE 2017 | TELEFONE/ E-MAIL | Ameloni @ KENTEMAN | (21) 992287890         | (31) 58841. 1411<br>janislawren @hotmail. com | 131)99508.9466<br>45 ElAvideler DEMAIL. 10m | (31) ggg 893356<br>Shirle: line @ mercambient | things.comported appendentive.org.br | barbara. santos@agbpeixenira.ag.br | rodrigoaspreiter @ mercanbiente. my | maria marica Quaria ambien tempig | Izabel Noca eiea O.coh Kelhes. nr |   |
| LISTA<br>REUNIÃO PARA APRESENTAÇÃO DE PRC<br>BELO HORIZONTE/N                        | INSTITUIÇÃO      | K2 SISTEMAS        | ynde K2 Sstomes        | a Santos Ka Sistemas                          | we don ctalcat wh                           | iza kima Igam                                 | of Agência Reixe Vivo                | ss Santos Ageneria Peixe Vive      | SILVA FREITAS                       | Souza e Moura                     | es Noqueria.                      |   |
| Rio das<br>Velhas                                                                    | PARTICIPANTE     | 1. PAPUAEL MELJU   | 2. Furnanda Sura de R. | 3. Jamis kawren da Costo                      | 4. Plavio Hennils                           | 5. Shirlei de Sa                              | 6. Thing Batista Camp                | r. Barbara Ulivet: Di              | 8. Roppics August                   | Mario Henrique                    | Libel Goniali                     |   |

Figura 12 - Lista de Presença - Parte 3

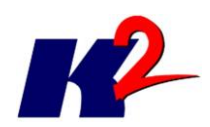

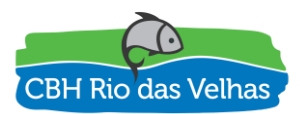

| AGENCIA                                                                 | Agences de Bacia Hidrografica<br>SINATURA | H                             | to his for                                 |     |     |     |     |     |     |     | 7 |
|-------------------------------------------------------------------------|-------------------------------------------|-------------------------------|--------------------------------------------|-----|-----|-----|-----|-----|-----|-----|---|
| ESENÇA<br>A DE TRABALHO – SIGA RIO DAS VELHAS<br>DE JANEIRO DE 2017     | TELEFONE/ E-MAIL ASS                      | 3 4001 9818/rsLemos BHD grail | 3207-8500<br>Ditre @ Hoginger Woorle by Md |     |     |     |     |     |     |     |   |
| LISTA DE PR<br>ÃO PARA APRESENTAÇÃO DE PROPOST<br>BELO HORIZONTE/MG, 04 | INSTITUIÇÃO                               | Intime busicy                 | a princia Para UNO                         |     |     |     |     |     |     |     |   |
| CBH<br>Reinas<br>Reuni                                                  | PARTICIPANTE                              | Police S Jus                  | 12.<br>NL Brato Simon SUMUANTOMA.<br>13.   | 14. | 15, | 16. | 17. | 18. | 19. | 20. |   |

Figura 13 - Lista de Presença - Parte 4

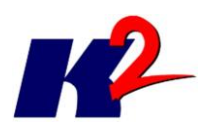

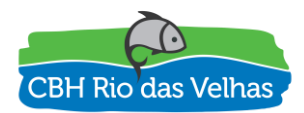

## Anexo II – Fotografia das entrevistas

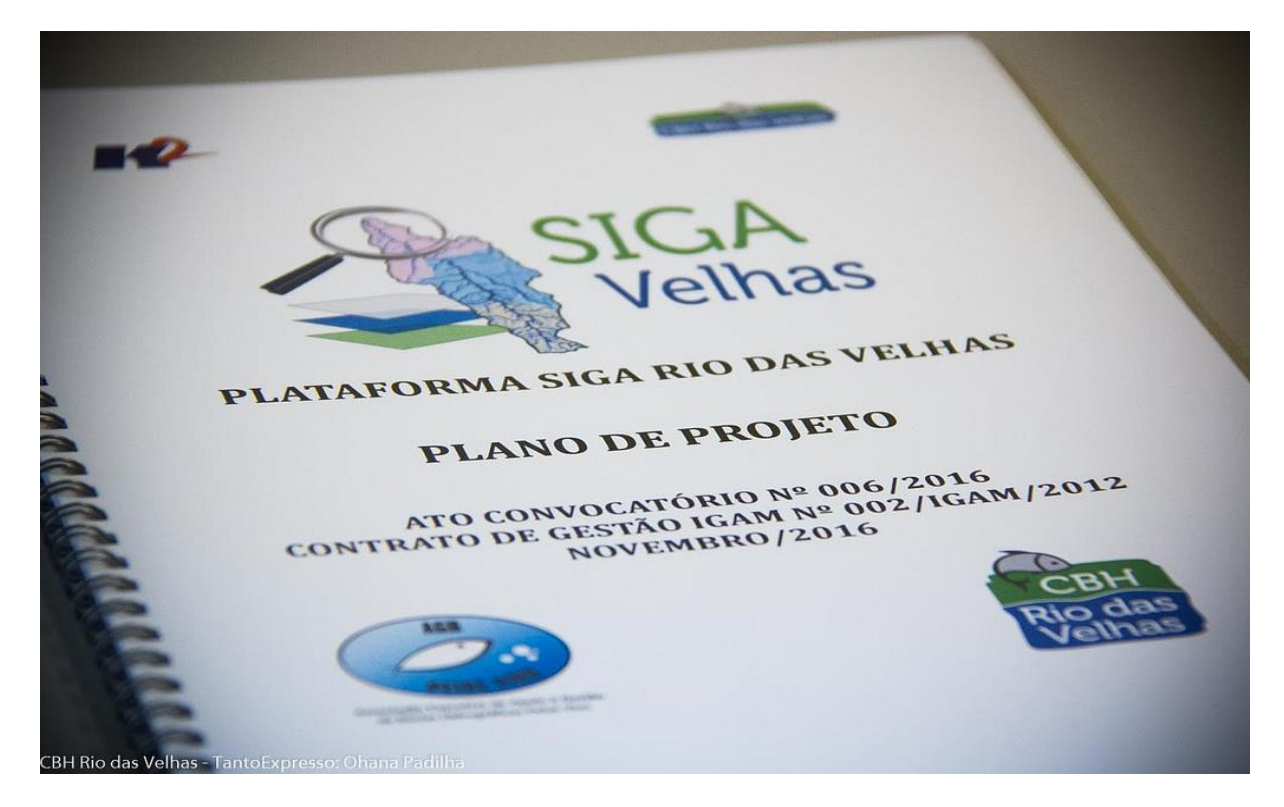

Figura 14 - Foto da Reunião de Apresentação do Plano de Trabalho (1)

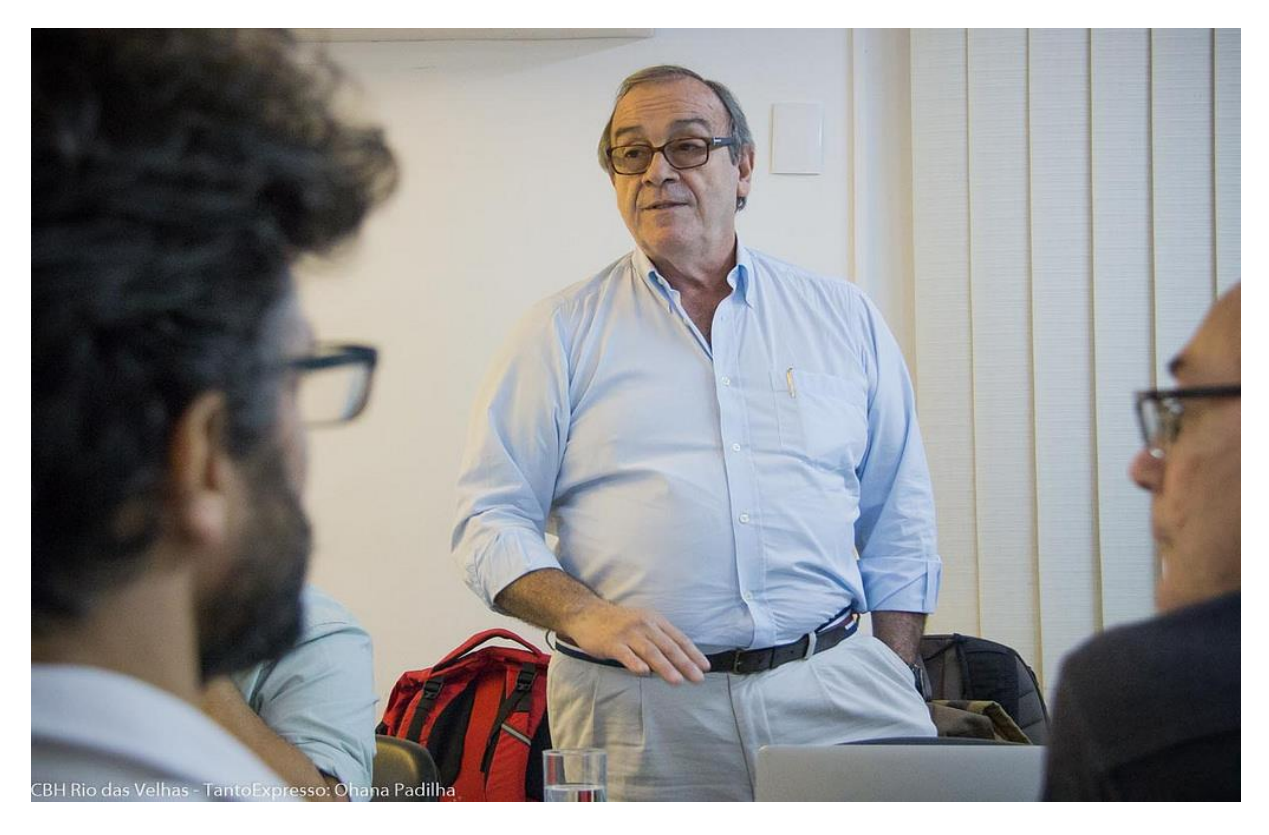

Figura 15 - Foto da Reunião de Apresentação do Plano de Trabalho (2)

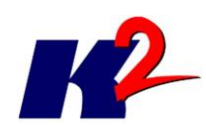

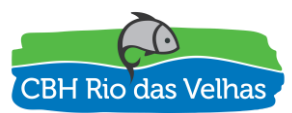

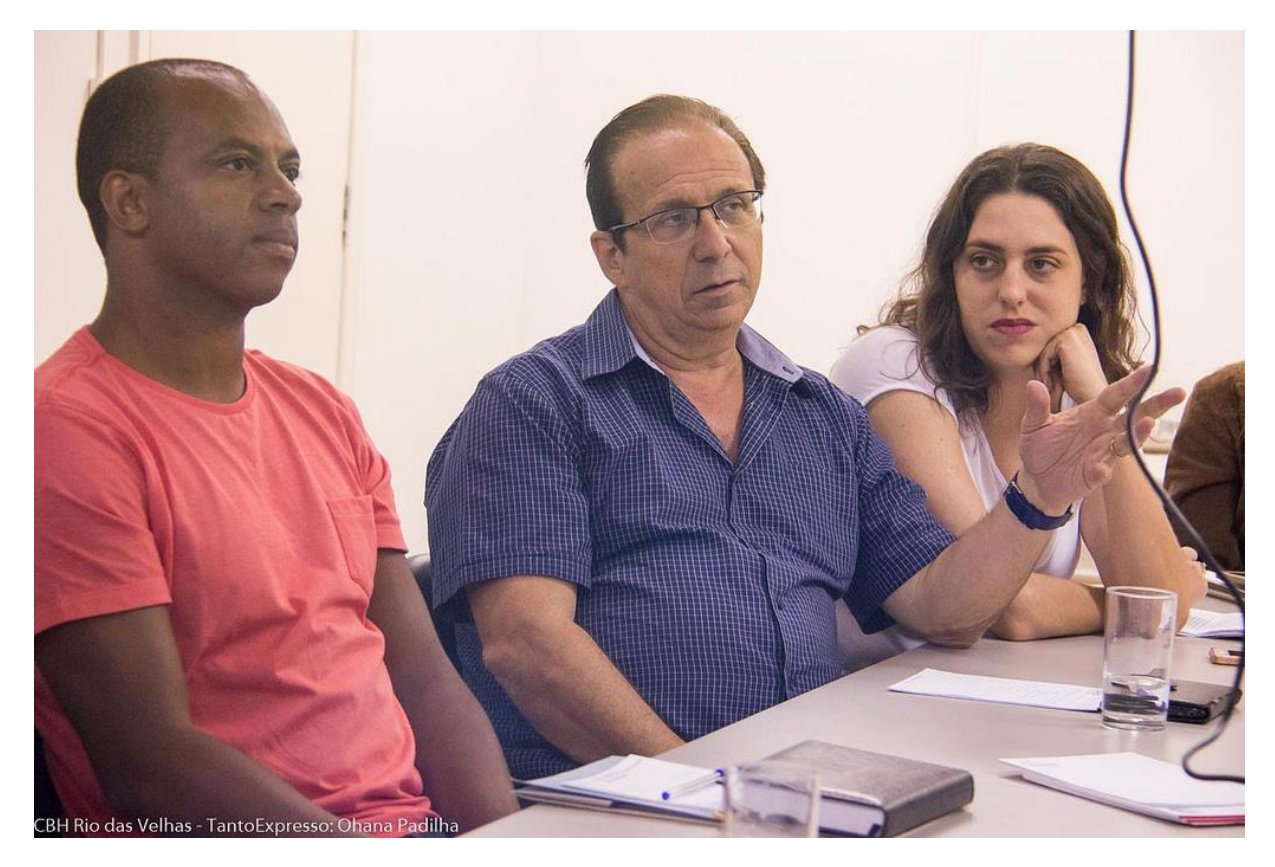

Figura 16 - Foto da Reunião de Apresentação do Plano de Trabalho (3)

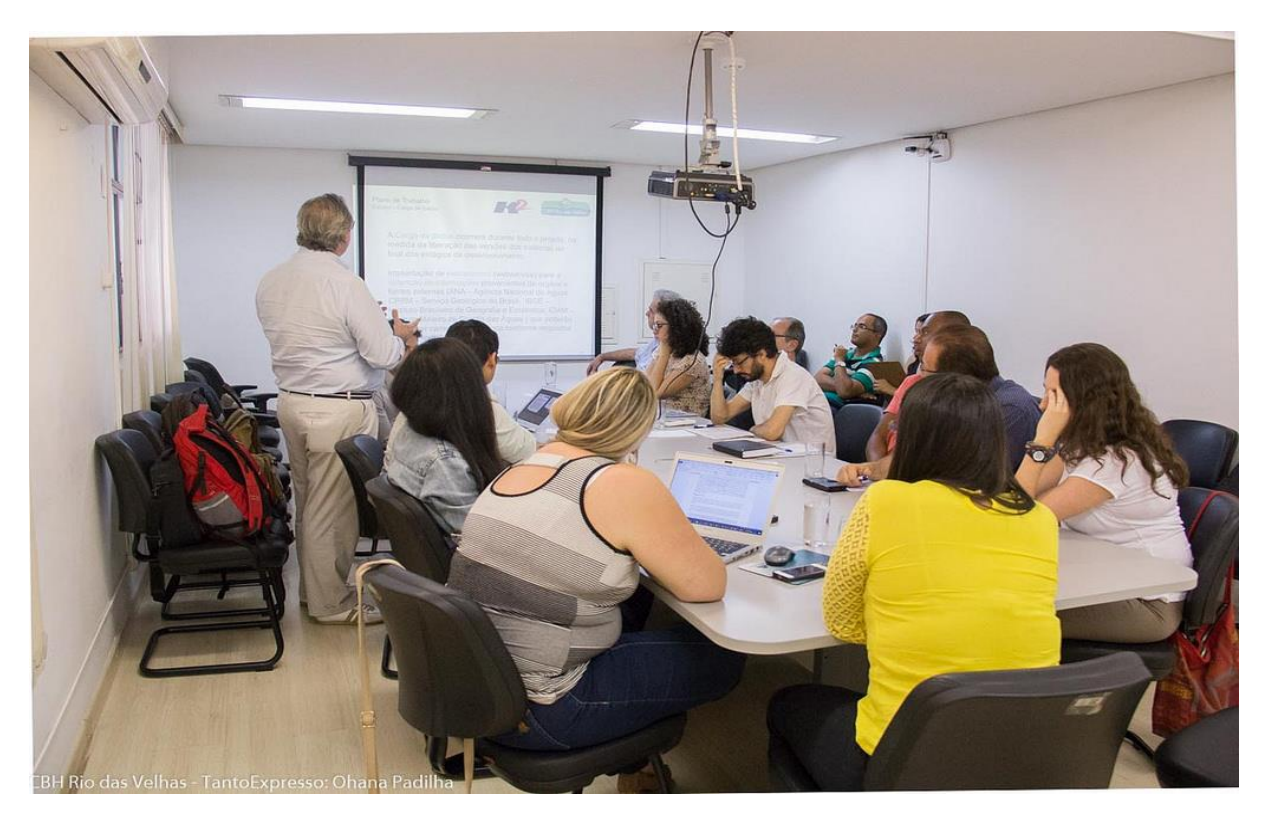

Figura 17 - Foto da Reunião de Apresentação do Plano de Trabalho (4)

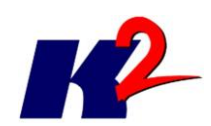

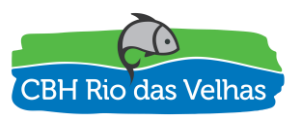

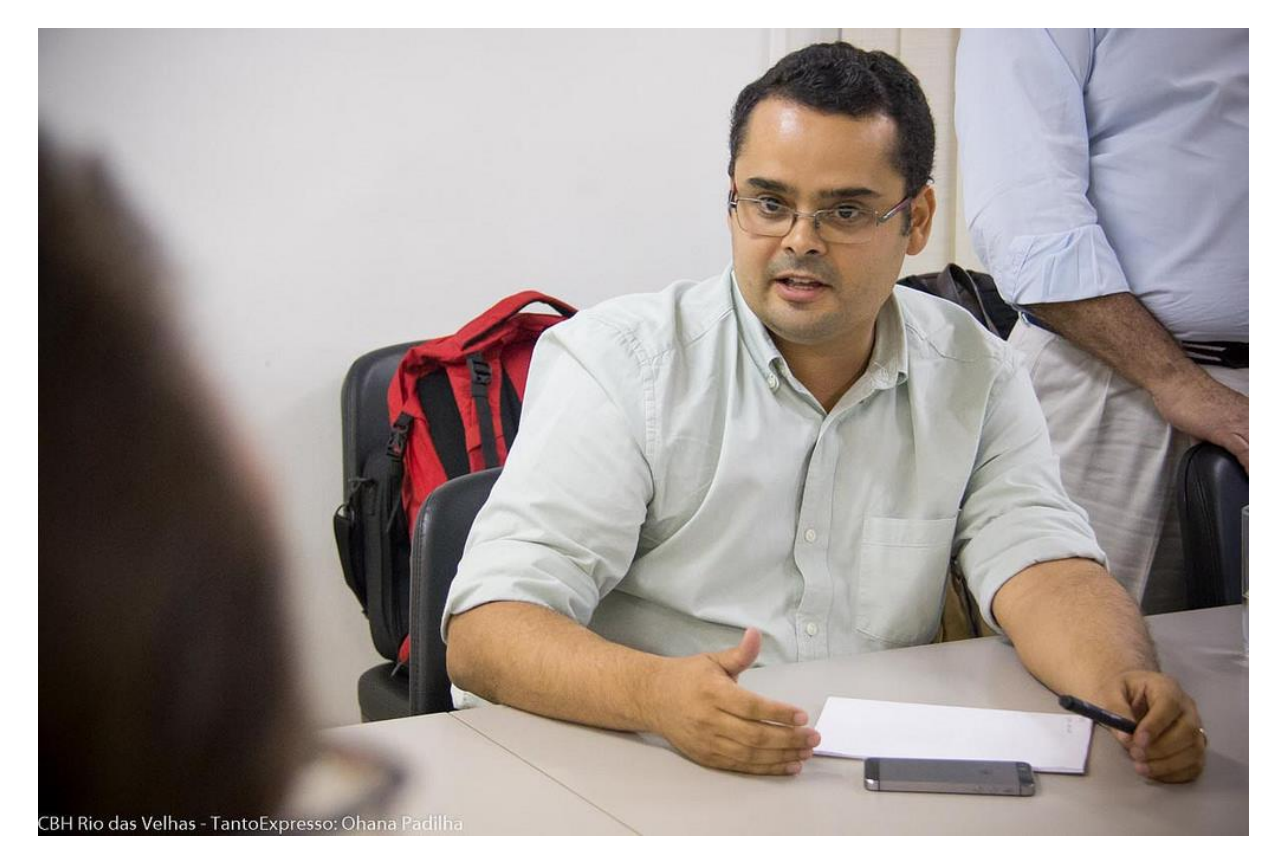

Figura 18 - Foto da Reunião de Apresentação do Plano de Trabalho (5)

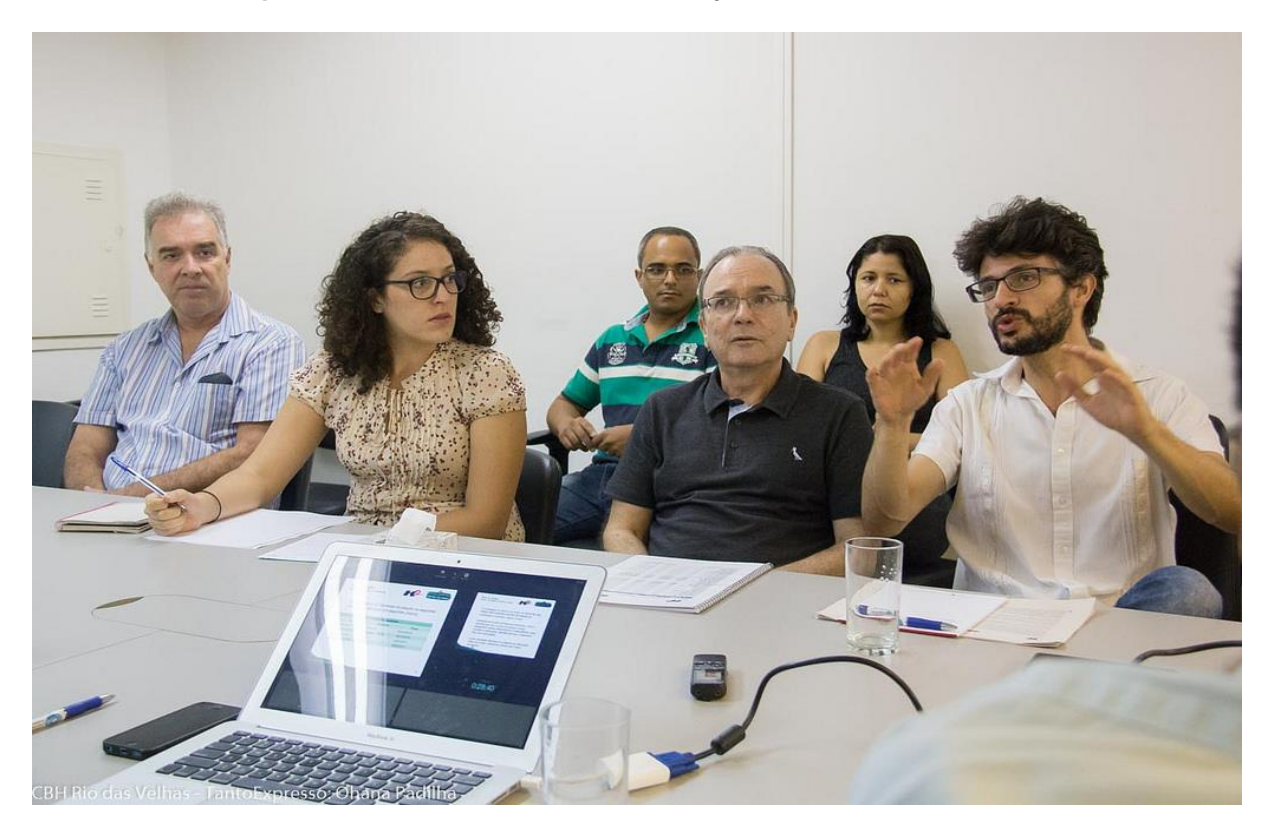

Figura 19 - Foto da Reunião de Apresentação do Plano de Trabalho (6)